# تاهجوم عم ADTRAN يفرط ئياهم مادختسإ Cisco

## المحتويات

<u>المقدمة</u> المتط<u>لبات الأساسية</u> المتطلبات المكونات المستخدمة الاصطلاحات طريقة الطلب الطلب V.25bis أو V.25bis طلب DTR طلب لوحة المفاتيح توصيل كبلات مثال التكوين باستخدام V.25bis تكوين ADTRAN ISU تكوين الموجه واختباره <u>التحقق من الصحة</u> استكشاف الأخطاء وإصلاحها أوامر استكشاف الأخطاء وإصلاحها إخراج تصحيح الأخطاء إجراء استكشاف الأخطاء وإصلاحها معلومات ذات صلة

## <u>المقدمة</u>

يمكن إستخدام المهايئات الطرفية ISDN (TAs) من Adtran لتوفير اتصال واجهة المعدل الأساسي (BRI) بالموجهات بدون واجهات BRI. يقوم TA (المتصل بالمنفذ التسلسلي) بإنهاء إستدعاء BRI وإرسال البيانات إلى الموجه كتدفق بيانات متزامن.

يوضح هذا المستند كيفية عمل ADTRAN ISU™ TAs باستخدام موجهات Cisco. نوصيك بالرجوع إلى وثائق المنتج الموجودة على موقع <u>Adtran</u> على الويب قبل المتابعة.

## <u>المتطلبات الأساسية</u>

### <u>المتطلبات</u>

تحقق من أن دائرة BRI تعمل بشكل صحيح. قد ترغب في إستخدام الدائرة على موجه مع منفذ BRI لاختبار الدائرة قبل نشرها في هذا التكوين. تحقق أيضا من جهاز النظير واختبره لضمان عمله بشكل صحيح. بالنسبة لبعض التطبيقات، يجب أن يدعم ADTRAN ISU بروتوكول PPP المتزامن المتعدد الارتباطات (MPPP). تتضمن وحدات التخزين ISU التي تدعم بروتوكولات MP المتزامنة وحدة التخزين ISU Express (أرقام الأجزاء 1200.081L5 و 1200.081L6 و 1202.081) ووحدة التخزين 1200.051L1 (أ200.051L5 و 1200.051L2) والجيل الثاني من وحدة التخزين L2 1202.09 (128 وISU 2202) ISU 2864.)

لاستخدام MPPP على موجه Cisco، يجب أن تكون مراجعة البرنامج ل ISU حديثة. يتم تقديم قائمة بالحد الأدنى من عمليات مراجعة البرامج حسب المنتج في الجدول التالي:

| مراجعة البرامج | رقم الجزء      | وحدة           |
|----------------|----------------|----------------|
| E.00           | 1202.029       | ISU 128        |
| د.00 أو ج.00   | 1200.051       | ISU 2x64       |
| K.28           | 1200,081 لتر 6 | ISU Express L6 |
| D.43           | 1202,081 لتر 6 | ISU Express L6 |

**ملاحظة:** بما أن المتطلبات قد تتغير، فتحقق من متطلبات البرامج الثابتة باستخدام <u>ADTRAN ISU باستخدام موجهات</u> <u>Cisco</u> .

#### <u>المكونات المستخدمة</u>

تستند المعلومات الواردة في هذا المستند إلى إصدارات البرامج والمكونات المادية أدناه.

- موجه مع واجهة تسلسلية متزامنة. يمكن تضمين الواجهة التسلسلية أو على وحدة WIC/الشبكة النمطية.
  - لا توجد قيود على برنامج Cisco IOS® لهذا التكوين.

تم إنشاء المعلومات المُقدمة في هذا المستند من الأجهزة الموجودة في بيئة معملية خاصة. بدأت جميع الأجهزة المُستخدمة في هذا المستند بتكوين ممسوح (افتراضي). إذا كنت تعمل في شبكة مباشرة، فتأكد من فهمك للتأثير المحتمل لأي أمر قبل استخدامه.

#### <u>الاصطلاحات</u>

راجع <u>اصطلاحات تلميحات Cisco التقنية للحصول على مزيد من المعلومات حول اصطلاحات المستندات.</u>

## طريقة الطلب

هناك ثلاث طرق يمكن إستخدامها لبدء طلب بواسطة TA:

- طلب V.25bis أو V.25bis
- طلب وحدة طرفية للبيانات الجاهزة (DTR)
  - طلب لوحة المفاتيح

### <u>الطلب V.25bis أو V.25bis</u>

باستخدام هذه الطريقة، يرسل الموجه رقم هاتف إلى TA. تتيح هذه الطريقة للموجه وضع مكالمات ISDN وتلقيها. لتنشيط الطلب V.25/V و.25bis، يجب تكوين الأمر **المتصل داخل النطاق** على واجهة الموجه. على سبيل المثال: dialer idle-timeout 300 dialer map ip 172.25.254.98 name Remote broadcast 5551212&5551213 ppp authentication chap dialer-group 1

يجب تكوين ISU للطلب V.25bis و MPPP.

عندما يستقبل الموجه حركة مرور مثيرة للاهتمام، فإنه يرفع DTR وطلب الإرسال (RTS)، مما يسبب TA أن يبدأ طلبا على القناة B الأولى. ومع ذلك، لا يطلب الموجه من TA بدء اتصال القناة B الثاني. في هذه الحالة، ال ADTRAN ينبغي كنت برمجت أن يطلب الثاني قناة b أو أن يتلقى ثاني رقم يمر ضمن ال نفسه متصل خيط. الواجهة التسلسلية للموجه هي واجهة من نقطة إلى نقطة وليس لها أي فكرة عن عدد القنوات من نوع B التي تم تكوينها على ADTRAN.

لا تقم بتكوين الأمر ppp multilink على الموجه، نظرا لأن TA يعالج الاتصال متعدد الارتباطات بالفعل، بينما الموجه يحتاج فقط إلى معالجة التدفق المتزامن من TA.

**ملاحظة:** لا يساعد إستخدام خرائط المتصل المتعددة (كما هو الحال على واجهات BRI) في حل هذه المشكلة متعددة الارتباطات.

#### <u>طلب DTR</u>

باستخدام هذه الطريقة، يمكن للموجه إجراء المكالمات فقط على رقم هاتف واحد محدد، ولا يمكنه تلقي المكالمات الواردة. باستخدام هذه الطريقة، يجب تخزين رقم (أرقام) هاتف الموقع البعيد في ذاكرة TA. عندما يرى TA DTR يذهب إلى أعلى، هو يحسب الرقم الذي يخزن في TA. يتطلب هذا الأمر dialer dtr تحت الواجهة التسلسلية. على سبيل المثال:

مثال:

```
interface Serial0
ip address 172.25.254.97 255.255.255
encapsulation ppp
dialer dtr
dialer idle-timeout 300
ppp authentication chap
یجب تکوین ADTRAN لاتصال DTR و PPP متعدد الارتباطات وما إلى ذلك، كما یجب برمجة رقم الهاتف الوجهة.
```

يتم طلب كلا القناتين B بواسطة ADTRAN.

<u>طلب لوحة المفاتيح</u>

تحتوي بعض نقاط الوصول على وحدات تشفير للسماح بالاتصال التفاعلي مباشرة من نقطة الوصول. باستخدام هذه الطريقة، يجب على المستخدم إدخال الرقم للطلب في لوحة مفاتيح TA في كل مرة يتم فيها إجراء اتصال. يتم إستخدام هذه الطريقة بشكل أساسي لأغراض الاختبار للتحقق من الاتصال. يتم عرض تكوين الموجه المطلوب أدناه:

```
interface Serial0
ip address 172.25.254.97 255.255.252
encapsulation ppp
dialer in-band
dialer idle-timeout 300
dialer map ip 172.25.254.98 name Remote broadcast
ppp authentication chap
```

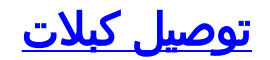

لتوصيل المنفذ التسلسلي للموجه ب TA أستخدم <u>كبل V.35 DTE</u> (مع منفذ DB-60 التسلسلي أو منفذ تسلسلي ذكي على جانب واحد). المخطط التالي يوضح نموذج كابل:

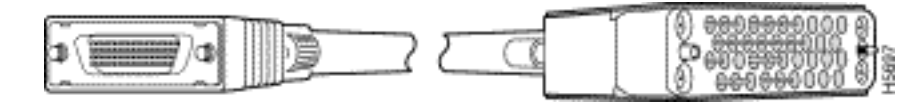

إذا كان TA يحتوي على منفذ RS-232 فقط، فأنت بحاجة أيضا إلى كابل من V.35 إلى RS-232 (DB-25 ) بالإضافة إلى الكبل الموضح أعلاه. ويمكنك بالتناوب إستخدام <u>كابل</u> واحد<u>من نوع 60-DB إلى DB-25 RS-232</u>.

راجع أقسام كتالوج المنتجات على <u>الكبلات التسلسلية</u> للحصول على مزيد من المعلومات حول الكبلات.

## مثال التكوين باستخدام V.25bis

يوضح هذا القسم مثالا للتكوين باستخدام V.25bis.

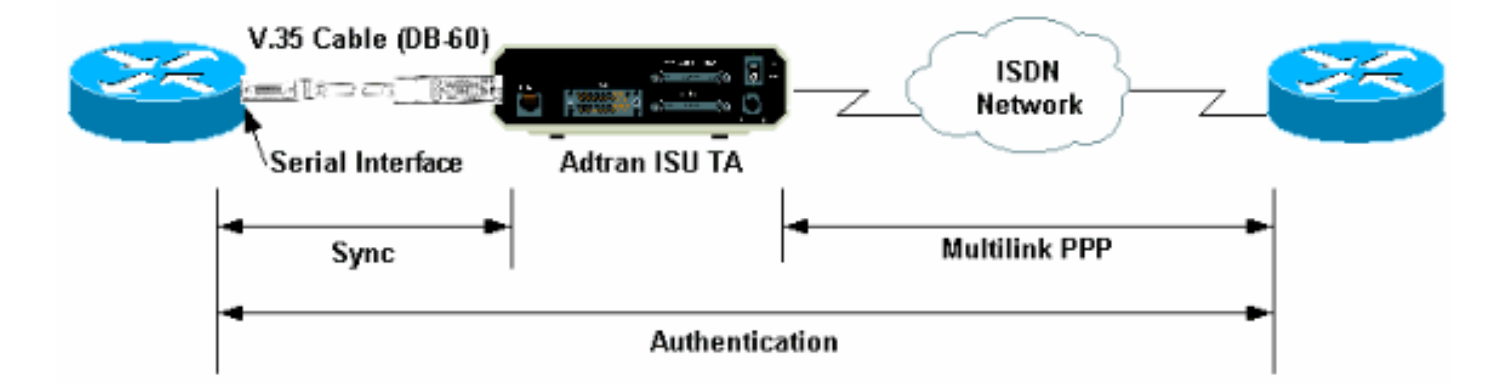

### <u>تكوين ADTRAN ISU</u>

يتضمن هذا قسم بعض طرف على يشكل ال ADTRAN ISU. ومع ذلك، الرجاء مراجعة <u>موقع ويب ADTRAN</u> قبل تكوين TA، حيث قد تكون الوظائف والميزات ومعلمات التكوين قد تغيرت.

- 1. قم بتوصيل ADTRAN TA بكمبيوتر شخصي. هذه الخطوة ضرورية حتى يمكنك الوصول إلى TA وتكوين المعلمات المختلفة قبل توصيلها بالموجه.قم بإرفاق مهايئ PB-45-to-DB-9 مميز "terminal" بمنفذ الاتصالات (COM) بالكمبيوتر الشخصي. من نهاية المهايئ RJ-45، توصيل <u>كبل RJ-45 ملفوف</u> مسطح ساك<u>ن (جزء رقم CBB-500RJ</u>) بالكمبيوتر الشخصي. من نهاية المهايئ Cisco لاتصالات وحدة التحكم. تحتاج أيضا إلى مهايئ Oisco يأول ولاتصالات وحدة التحكم. ترفي PJ-45 ملفوف مسطح ساك<u>ن (جزء رقم RJ-45</u>) بالكمبيوتر الشخصي. من نهاية المهايئ Cisco مع كل<u>موجه معلى كبل AD-45 ملفوف</u> مسطح ساك<u>ن (جزء رقم RJ-45</u>) بالكمبيوتر الشخصي. من نهاية المهايئ Cisco لاتصالات وحدة التحكم. تحتاج أيضا إلى مهايئ من RJ-45 ملفوف مسطح ساك<u>ن (RJ-45</u>) مان ولائي يتم توفيره مع كل موجه RJ-45 لاتصالات وحدة التحكم. تحتاج أيضا إلى مهايئ من RJ-45 مان ولائي RJ-45
   25AS-MMOD يحمل علامة "مودم" (جزء من DB-25 (CAB-25AS-MMOD) لتوصيل الكبل <u>الملفوف</u> بالمنفذ DB-25 المسمى CB-232 على مؤخرة المحول.
- 2. أدخل **AT!V** (أو إذا كنت متصلا بمنفذ RS366/Maintenance، فاستخدم !V) للحصول على القائمة الرئيسية. ثم اضغط على **Ctrl+C** لإدخال قائمة التكوين.يجب أن ترى القائمة مماثلة للقائمة أدناه (قد يختلف هذا بناء على نموذج TA):

```
Ctl-T TEST Ctl-C CONFIG
                                                            Ctl-X EXIT
   Ctl-V STATUS
                                               Ctl-D DIAL
                    ISU 128 Configuration Menu
  Netw. options = Dial Line
                                       17) RTS Options = 1 ms delay (1
   Switch Protocl = National ISDN1
                                       18) CTS Options = Forced CTS (2
       Call type = Data 64Kbps
                                            19) CD Options = Normal (3
SPID 1 = 51255511110101
                                    20) DTR Options = Idle when Off (4
SPID 2 = 51255511120101
                                    21) DSR Options = OFF Idle+Test (5
   LDN 1 = 5551111
                                        22) Transmit Clock = Normal (6
  LDN 2 = 5551112
                                       23) Protocol = PPP asyn-sync (7
         Dial options = V.25
                                             24) Method = Multilink (8
                V.25 = V.25 HDLC FLAGS
                                                    25) Quick setup (9
```

```
Auto answer = Enabled (10
Answer tone = No Answer tone (11
(Connect Timout = 30 sec (def (12
Call Screening = Answer any (13
DTE options = Synchronous (14
Bit Rate = 128000 (15
Connector Type = RS-232 (16
```

Enter SELECT Esc NO CHANGE

Select =

Ctl-V STATUS Ctl-T TEST Ctl-C CONFIG Ctl-D DIAL Ctl-X EXIT

3. أستخدم الأرقام المقابلة لإدخال وضع التكوين للسمات المختلفة.يجب تكوين السمات التالية (كحد أدنى):بروتوكول المحول: نوع المحول المحدد بواسطة Telco.نوع المكالمة: حدد إما بيانات 64 كيلو أو 56 كيلو أدنى):بروتوكول المحول: نوع المحول المحدد بواسطة Telco.نوع المكالمة: حدد إما بيانات 64 كيلو أو 56 كيلو (حسب نوع الدائرة).DPI و SPID2 و VERNDi1 و 2: إذا كان ذلك ممكنا، فعليك بتخصيص معرفات المنتج (N.25.V.25: V.25: V.25.حدارات الطلب: 20.5 V.25.V.25 الأساسية (SPID) ومعرفات المنتج (CNAs) التي توفرها شركة Telco.خيارات الطلب: 20.5 V.25.V.25.V.25 الأساسية (HDLC) ومعرفات المنتج (SPID) التي توفرها شركة Telco.خيارات الطلب: 20.5 V.25.V.25.V.25 الأساسية HDLC (في حالة إستخدام التسلسل غير المتزامن).خيارات الحال: 20.5 V.25.V.25 (في حالة إستخدام التسلسل غير المتزامن).خيارات الحال: 20.5 V.25.V.25 (في حالة إستخدام التسلسل غير المتزامن).خيارات الحال: 20.5 V.25.V.25 (في حالة إستخدام التسلسل غير المتزامن). و N.25 Async (في حالة إستخدام التسلسل غير المتزامن). خيارات الحال: 20.5 V.25.V.25 (في حالة إستخدام التسلسل غير المتزامن). خيارات الحال: 20.5 V.25.V.25 (في حالة إستخدام التسلسل غير المتزامن). خيارات DTE: متزامن (في حالة إستخدام تسلسل المزامنة) أو غير متزامن (في حالة إستخدام تسلسل المزامنة) أو غير متزامن (في حالة إستخدام تسلسل المزامنة) أو غير متزامن (في حالة إستخدام المتزامنة). تسلسل غير متزامن). حمدل البت: 12800 (أو 12000 ل 56 ألف مكالمة).البروتوكول: -N28 معرفة المعرفة الصري الحرفي بالرجوع إلى دليل/ورقة بيانات USI في موقع ويب ADTRA لمعرفة الخيارات المحتملة لكل معلمة. والمثال المبين أعلاه ينبغي أن يصلح لمعظم الحالات.

#### <u>تكوين الموجه واختباره</u>

أستخدم الإجراء التالي لتكوين الموجه واختباره.

- 1. توصيل كبل V.35 أو RS-232 DTE بمنفذ الموجه التسلسلي. راجع <u>توصيل كبلات</u> القسم للحصول على مزيد من المعلومات حول أنواع الكبلات التي يجب إستخدامها.
- 2. أستخدم show controller serial x (والذي يشير إلى نوع الكبل الذي يتم توصيل الموجه به) للتحقق من أن الكبل الموجود على جانب الموجه هو DTE. على سبيل المثال:

```
Router#show controller serial 1
HD unit 1, idb = 0xCF6E8, driver structure at 0xD4A30
buffer size 1524 HD unit 1, RS-232 DTE cable
cpb = 0xE3, eda = 0x940, cda = 0x800
...
...
یجب علیك أیضا التحقق من تطابق إعداد نوع الموصل علی ADTRAN (الخیار 16 في المثال أعلاه) مع
```

الكابلات المستخدمة.

```
8. قم بتكوين الموجه كما يلي:

username peer password 0 cisco

interface Seriall

interface Seriall

ip address 192.168.180.2 255.255.255.0

encapsulation ppp

dialer in-band

Enable V.25bis dialing. dialer map ip 192.168.180.22 name peer 5551111&5551112

---- Pialer map for the peer. ---- Note the multiple numbers separated by "&" dialer-group ----!

pialer map for the peer. ---- Note the multiple numbers separated by "&" dialer-group ----!

1 pulse-time 1 ppp authentication chap ! ip classless ip route 192.168.180.22

255.255.255.255 Serial1 dialer-list 1 protocol ip permit

addredia: لعرض كلا القناتين، يجب تخزين الرقم الثاني في ADTRAN أو إستخدام

addredia: لعرض كلا القناتين، يجب تخزين الرقم الثاني في Cisco (مستحسن). الواجهة التسلسلية

عبارة عن واجهة واحدة من نقطة إلى نقطة، لذلك فإن وجود خرائط متعددة للمطلبين لا يؤثر على الاتصالات

متعددة الارتباطات .يقوم ADTRAN بتحديد الرقم الأول، ثم يقوم بالتفاوض والمصادقة، ثم يفوض الرقم

متعددة الارتباطات .يقار ADTRAN بتحديد الرقم الأول، ثم يقوم بالتفاوض والمصادقة، ثم يفوض الرقم

الثاني على الفور. لاحظ أن الأمر ADTRAN لم يتم تكوينه على الموجه، نظرا لأن AT يعالج الارتباط

الثاني على الفور. لاحظ أن الأمر ppp multilink لم يتم تكوينه على الموجه، نظرا لأن AT يعالج الارتباط
```

المتعدد**ملاحظة:** إذا كنت ترغب في إستخدام الواجهة التسلسلية في الوضع غير المتزامن، فاستخدم الأمر physical-layer async أسفل تكوين الواجهة التسلسلية. ومع ذلك، لا تدعم بعض أجهزة الواجهة التسلسلية الاتصال غير المتزامن. لتوصيل مودم بهذه الواجهة، ارجع إلى <u>تكوين اتصال باستخدام مودم على المنفذ (AUX)</u> <u>المساعد</u>. يستخدم هذا المستند المنفذ (AUX) المساعد. ومع ذلك، فإن التكوينات متشابهة للغاية.

4. ابدأ **إختبار اتصال** بالموجه البعيد. يرسل الموجه سلاسل المتصل إلى TA، والتي بعد ذلك تبدأ إرتباط ISDN. بمجرد تشغيل إرتباط ISDN، تتفاوض الموجهات على PPP وتحدث المصادقة. يجب أن تكون قادرا على تمرير حركة المرور في هذا الوقت.

## <u>التحقق من الصحة</u>

لا يوجد حاليًا إجراء للتحقق من صحة هذا التكوين.

## <u>استكشاف الأخطاء وإصلاحها</u>

يوفر هذا القسم معلومات يمكنك استخدامها لاستكشاف أخطاء التكوين وإصلاحها.

أوامر استكشاف الأخطاء وإصلاحها

يتم دعم بعض أوامر **العرض بواسطة** <u>أداة مترجم الإخراج (العملاء المسجلون فقط)، والتي تتيح لك عرض تحليل</u> إ<u>خراج أمر</u> ا<mark>لعرض</mark>.

**ملاحظة:** قبل إصدار أوامر **تصحيح الأخطاء**، يرجى الاطلاع على <u>المعلومات المهمة في أوامر تصحيح الأخطاء</u>.

- debug dialer لعرض معلومات تصحيح الأخطاء حول الحزم المستلمة على واجهة قادرة على المتصل. عند تمكين توجيه الاتصال عند الطلب (DDR) على الواجهة، يتم أيضا عرض المعلومات المتعلقة بسبب أي مكالمة (تسمى سبب الطلب). للحصول على مزيد من المعلومات، راجع معلومات **طالب تصحيح الأخطاء** في وثائق <u>أوامر</u> <u>تصحيح الأخطاء</u>.
- debug interface serial أستخدم أمر EXEC الخاص بالواجهة التسلسلية لعرض معلومات حول فشل اتصال تسلسلي. لمزيد من المعلومات، راجع المعلومات التسلسلية لواجهة تصحيح الأخطاء في وثائق <mark>أوامر تصحيح</mark> <u>الأخطاء</u>.
- debug ppp negotiation يعرض معلومات حول حركة مرور وتبادل PPP أثناء التفاوض على مكونات PPP بما في ذلك بروتوكول التحكم في الارتباط (LCP) والمصادقة وبروتوكول التحكم في الشبكة (NCP). إن تفاوض PPP الناجح سيقوم أولا بفتح حالة LCP، ثم المصادقة، وأخيرا التفاوض على NCP. لمزيد من المعلومات حول قراءة إخراج تفاوض PPP الخاص بتصحيح الأخطاء (DEBUG)، يرجى الرجوع إلى المستند فهم إخراج تفاوض PPP الخاص بتصحيح الأخطاء (DEBUG)، يوم أولا بفتح الخاص بتصحيح الأخطاء (DEBUG) معلى PPP. لمزيد من المعلومات حول قراءة إخراج تفاوض PPP الخاص بتصحيح الأخطاء (DEBUG)، يرجى الرجوع إلى المستند
- **debug ppp authentication** يعرض رسائل بروتوكول مصادقة PPP، بما في ذلك عمليات تبادل الحزم لبروتوكول مصادقة التحدي (CHAP) وعمليات تبادل بروتوكول مصادقة كلمة المرور (PAP). راجع المستند التالي للحصول على مزيد من المعلومات: <u>أستكشاف أخطاء مصادقة CHAP) PPP أو PAP) وإصلاحها</u>.

## إخراج تصحيح الأخطاء

قم بتنشيط **طالب تصحيح الأخطاء** و**تفاوض PPP**، ثم قم ببدء **إختبار الاتصال** بالنظير. يجب أن يحاول الموجه الطلب. بمجرد إنشاء اتصال ISDN، يجب بدء تفاوض PPP. يظهر إخراج تصحيح الأخطاء التالي إستدعاء ناجح.

PPP authentication debugging is on PPP protocol negotiation debugging is on

#### Router#**ping 192.168.180.22**

.Type escape sequence to abort

:Sending 5, 100-byte ICMP Echos to 192.168.180.22, timeout is 2 seconds Serial1: Dialing cause ip (s=192.168.180.2, d=192.168.180.22) !--- Dialing cause is ping to 192.168.180.22. Serial1: Attempting to dial 5551111&5551112 !--- Call is dialed out using Serial1 !--- (which is connected to the ADTRAN). !--- Remember that ADTRAN handles the ISDN L1-L3, so ISDN messages !--- will not be visible on the router. Sel UNKNOWN(0x00FF): LCP not open, discarding packet. Sel UNKNOWN(0x00FF): LCP not open, discarding packet Sel LCP: I CONFREQ [Closed] id 49 len 15 !--- PPP Negotiation begins. Sel LCP: AuthProto CHAP (0x0305C22305) Sel LCP: MagicNumber 0x65FF6351 (0x050665FF6351) Sel LCP: Lower layer not up, discarding packet %LINK-3-UPDOWN: Interface Serial1, changed state to up. Sel PPP: Treating connection as a callout Sel PPP: Phase is ESTABLISHING, Active Open Sel LCP: O CONFREQ [Closed] id 47 len 15 Sel LCP: AuthProto CHAP (0x0305C22305) Sel LCP: MagicNumber 0x048333B0 (0x0506048333B0) Sel LCP: I CONFACK [REQsent] id 48 len 15 Sel LCP: AuthProto CHAP (0x0305C22305) Sel LCP: MagicNumber 0x048333B0 (0x0506048333B0) Sel LCP: I CONFREQ [ACKrcvd] id 50 len 15 Sel LCP: AuthProto CHAP (0x0305C22305) Sel LCP: MagicNumber 0x65FF6351 (0x050665FF6351) Sel LCP: O CONFACK [ACKrcvd] id 50 len 15 Sel LCP: AuthProto CHAP (0x0305C22305) Sel LCP: MagicNumber 0x65FF6351 (0x050665FF6351) Sel LCP: State is Open Sel PPP: Phase is AUTHENTICATING, by both Sel CHAP: O CHALLENGE id 11 len 42 from "Router" Sel CH.AP: I CHALLENGE id 11 len 30 from "peer" Sel CHAP: O RESPONSE id 11 len 42 from "Router" Sel CHAP: I SUCCESS id 11 len 4 Sel CHAP: I RESPONSE id 11 len 30 from "peer" Sel CHAP: O SUCCESS id 11 len 4 !--- Authentication is successful. Sel PPP: Phase is UP Sel IPCP: O CONFREQ [Closed] id 16 len 10 Sel IPCP: Address 192.168.180.2 (0x0306CF12B402) Se1 IPCP: I CONFREQ [REQsent] id 1 len 10 Se1 IPCP: Address 192.168.180.22 (0x0306CF12B416) Se1 IPCP: O CONFACK [REQsent] id 1 len 10 Se1 IPCP: Address 192.168.180.22 (0x0306CF12B416) %LINEPROTO-5-UPDOWN: Line protocol on Interface Serial1, changed state to up Sel IPCP: TIMEout: Time 0x476F808 State ACKsent Sel IPCP: O CONFREQ [ACKsent] id 17 len 10 Sel IPCP: Address 192.168.180.2 (0x0306CF12B402) Se1 IPCP: I CONFACK [ACKsent] id 17 len 10 Se1 IPCP: Address 192.168.180.2 (0x0306CF12B402) Sel IPCP: State is Open Sel IPCP: Install route to 192.168.180.22 dialer Protocol up for Sel

**ملاحظة:** للحصول على مزيد من المعلومات حول قراءة إخراج **التفاوض على** بروتوكول **PPP لتصحيح الأخطاء**، يرجى الرجوع إلى المستند <u>فهم إخراج التفاوض على بروتوكول الاتصال من نقطة إلى نقطة (PPP) الخاص بتصحيح</u> <u>الأخطاء</u>.

#### إجراء استكشاف الأخطاء وإصلاحها

يتضمن هذا القسم بعض إجراءات أستكشاف الأخطاء وإصلاحها الشائعة. إذا واجهت مشاكل في أي خطوة، ارجع إلى الوثائق التقنية ل ADTRAN للحصول على مزيد من المعلومات:

1. تحقق من أن شاشة المقدمة من ADTRAN تنص على ما يلي: <sup>Adtran ISU 128</sup> Switch-type] Ready] وهذا يضمن أن تكوين ISDN، مثل أنواع المحولات ومعرفات ملف تعريف الخدمة (SPIDs) ورقم الدليل

المحلي (PATs) تم تكوينه وقبوله بشكل صحيح من قبل Telco.

- 2. ابدأ إخْتبار اتصال بالنظير باستخدام لوحة المفاتيّح الموجودة على ADTRAN. وهذا يمكن أن يساعد على ضمان صحة دائرة ISDN، والتكوين المرتبط ISDN على TA.
- 3. ابدأ **إختبار اتصال** للنظير. يجب أن ترى ما يلي على اللوحة الأمامية عرض ADTRAN: "إستدعاء [Phonenumber". وهذا يشير إلى أن V.25bis على الأقل يعمل بشكل صحيح. إذا لم تكن ترى الرسالة، فحاول تبديل الكبلات وحتى النقل. هذا يمكن أن يساعد على عزل كبلات سيئ وواجهات V.35 على TA.
- 4. تنشيط متصل **تصحيح الأخطاء**. ابدأ إختبار **اتصال**. دققت أن يرى أنت التالي في ال debug إنتاج: Serial1: Dialing cause ip (s=192.168.180.2, d=192.168.180.22) Serial1: Attempting to dial 555111125551112 إذا لم تظهر الرسالة، فستكون المشكلة متعلقة ب DDR. تحقق من أن تكوين الموجه كما هو موضح أعلاه. تأكد من تكوين تعريف حركة مرور التوجيه وحركة المرور المثيرة للاهتمام كذلك.
  - 5. قم بتنشيط **تصحيح الأخطاء** للواجهة التسلسلية، ومبدأ **إختبار الاتصال،** ثم تحقق من أن TA يرفع مجموعة

البيانات الجاهزة (DSR).فقط عندما يكتشف الموجه DSR عالي، سيقوم الموجه بمحاولة التفاوض على PPP. إذا لم يتم رفع DSR، فيجب أستكشاف أخطاء الطبقة السفلى وإصلاحها مثل ISDN والأجهزة والكابلات.

## <u>معلومات ذات صلة</u>

- <u>موقع أدتران على الإنترنت</u>
  - <u>مواصفات الكبل</u>
- صفحات دعم تقنية الوصول
- الدعم التقني والمستندات Cisco Systems

ةمجرتاا مذه لوح

تمجرت Cisco تايان تايانق تال نم قعومجم مادختساب دنتسمل اذه Cisco تمجرت ملاعل العامي عيمج يف نيم دختسمل لمعد يوتحم ميدقت لقيرشبل و امك ققيقد نوكت نل قيل قمجرت لضفاً نأ قظعالم يجرُي .قصاخل امهتغلب Cisco ياخت .فرتحم مجرتم اممدقي يتل القيفارت عال قمجرت اعم ل احل اوه يل إ أم اد عوجرل اب يصوُتو تامجرت الاذة ققد نع اهتي لوئسم Systems الما يا إ أم الا عنه يل الان الانتيام الال الانتيال الانت الما